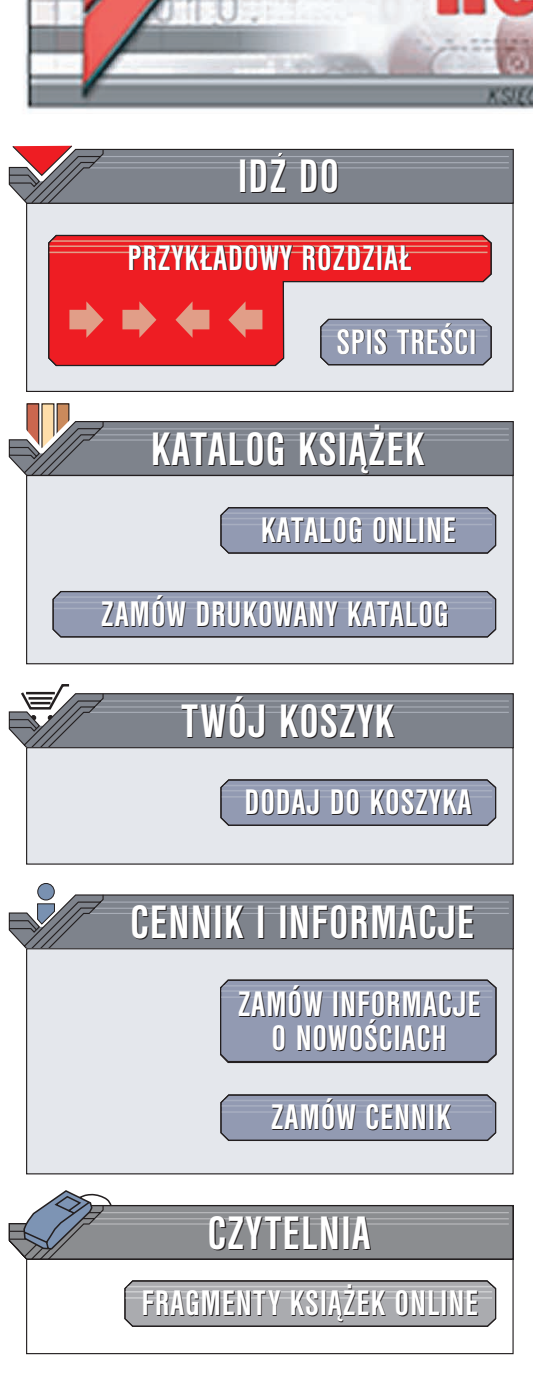

Wydawnictwo Helion ul. Chopina 6 44-100 Gliwice tel. (32)230-98-63 e-mail: helion@helion.pl

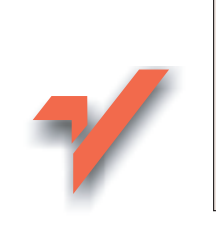

## Po prostu OpenOfficePL

Autor: Maria Sokół ISBN: 83-7361-607-1 Format: B5, stron: 288

ion.nl

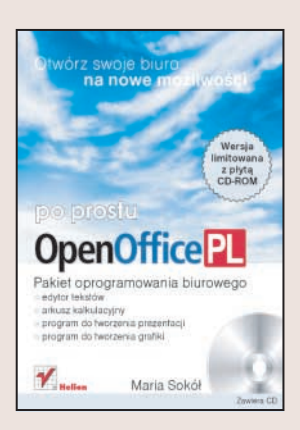

OpenOfficePL to pakiet biurowy składający się z edytora tekstu, arkusza kalkulacyjnego, aplikacji graficznej, edytora dokumentów HTML oraz edytora równań. Umożliwia wykonywanie typowych zadań związanych z przygotowywaniem różnego rodzaju dokumentów, wykorzystywanie plików w różnych formatach (w tym również pochodzących z pakietu MS Office) oraz import i eksport plików XML i PDF. Jego możliwości w niczym nie ustępują możliwościom komercyjnych pakietów biurowych, nad którymi ma jednak zasadniczą przewagę – cenę.

Książka "Po prostu OpenOfficePL" to zbiór podstawowych informacji dotyczących tego pakietu. Opisuje możliwości i narzędzia zawarte w poszczególnych komponentach OpenOffice i sposoby korzystania z nich. Każde zagadnienie jest przedstawione w postaci punktów i bogato ilustrowane. Dzięki temu książka może służyć jako podręczna pomoc, przydatna przy codziennym korzystaniu z OpenOffice.

- Instalacja i rejestracja pakietu
- Tworzenie dokumentów w edytorze Writer
- · Formatowanie tekstu i korzystanie ze stylów
- · Wstawianie tabel, elementów graficznych, spisów treści i skorowidzów
- Drukowanie dokumentów
- Korzystanie z arkusza kalkulacyjnego Calc
- · Obliczenia, formuły, wykresy i bazy danych w arkuszu kalkulacyjnym
- Tworzenie prezentacji w programie Impress
- · Projektowanie elementów graficznych za pomocą programu Draw

 Wstawianie do dokumentów wzorów matematycznych utworzonych w programie Math

# Spis treści

|             | Wstęp                                                                                                    | 11                                                                          |
|-------------|----------------------------------------------------------------------------------------------------|-----------------------------------------------------------------------------|
| Część I     | Wprowadzenie do OpenOfficePL                                                                                                    | 13                                                                          |
| Rozdział 1. | <b>OpenOffice</b><br>Kilka słów o OpenOffice                                                                                                    | <b>15</b><br>15                                                             |
|             | Podstawowe informacje o kazdym z modułow pakietu OpenOfficePL 3.         Wymagania systemowe         Inne systemy operacyjne         Serwis OpenOffice Polska | 19<br>20<br>20                                                              |
| Rozdział 2. | Instalowanie pakietu OpenOfficePL<br>Instalacja OpenOfficePL<br>Rejestracja oprogramowania                                                                    | <b>21</b><br>21<br>28                                                       |
| Część II    | Writer                                                                                                    | 29                                                                          |
| Rozdział 3. | Środowisko pracy         Uruchamianie edytora Writer                                                                                                    | <b>31</b><br>31<br>36<br>36<br>36<br>38<br>39<br>41<br>45<br>47<br>48<br>49 |
| Rozdział 4. | <b>Tworzenie dokumentów</b><br>Nowy dokument tekstowy<br>Wprowadzanie tekstu<br>Tryb wstawiania i nadpisywania                                                | <b>53</b><br>53<br>54<br>54                                                 |

|             | Zaznaczanie tekstu                                             | 55 |
|-------------|----------------------------------------------------------------|----|
|             | Usuwanie tekstu                                                | 56 |
|             | Wycinanie, kopiowanie i wklejanie                              | 57 |
|             | Zapisywanie dokumentu                                          | 59 |
|             | Eksportowanie dokumentu do formatu PDF                         | 61 |
|             | Zapisywanie i porównywanie wersji dokumentu                    | 63 |
|             | Otwieranie dokumentu                                           | 65 |
|             | Importowanie dokumentu edytora Word                            | 66 |
|             | Zamykanie dokumentu                                            | 67 |
|             | Kończenie pracy z programem                                    | 68 |
| Rozdział 5. | Formatowanie dokumentu tekstowego                              | 69 |
|             | Formatowanie znaku                                             | 69 |
|             | Pogrubienie, kursywa i podkreślenie                            | 69 |
|             | Szybka zmiana koloru czcionki i tła                            | 71 |
|             | Pionowa pozycja znaku                                          | 72 |
|             | Poziome rozmieszczenie znaków                                  | 75 |
|             | Wybór kroju czcionki                                           | 76 |
|             | Zmiana rozmiaru czcionki                                       | 77 |
|             | Zamiana wielkich liter w małe i na odwrót                      | 78 |
|             | Obracanie tekstu                                               | 78 |
|             | Definiowanie ustawień czcionki z poziomu okna dialogowego Znak | 79 |
|             | Formatowanie akapitu                                           | 80 |
|             | Wyrównanie tekstu w akapicie za pomocą przycisków              | 80 |
|             | Wyrównanie akapitu — okno dialogowe Akapit                     | 81 |
|             | Definiowanie wcięć za pomocą linijki                           | 82 |
|             | Definiowanie wcięć w oknie dialogowym Akapit                   | 83 |
|             | Interlinia                                                     | 84 |
|             | Odstępy przed i za akapitem                                    | 86 |
|             | Ustawienia tabulacji                                           | 87 |
|             | Obramowania akapitu                                            | 90 |
|             | Formatowanie pierwszych liter akapitu                          | 91 |
|             | Formatowanie stylu                                             | 92 |
|             | Stylista                                                       | 92 |
|             | Stosowanie stylu akapitu                                       | 93 |
|             | Projektowanie nowego stylu akapitu                             | 94 |
|             | Korzystanie z trybu wypełniania formatem                       | 95 |
|             | Tworzenie stylu znaku metodą przeciągnij i upuść               | 96 |
|             | Importowanie stylu akapitu                                     | 97 |

|             | Definiowanie stylu w oknie dialogowym Styl akapitu          |     |
|-------------|-------------------------------------------------------------|-----|
|             | Modyfikowanie stylu akapitu w oknie dokumentu               | 100 |
|             | Modyfikowanie stylu akapitu w oknie dialogowym Styl akapitu | 100 |
|             | Usuwanie stylu akapitu                                      | 101 |
|             | Formatowanie strony                                         |     |
|             | Przełączanie stylów strony                                  | 104 |
|             | Style ramek                                                 | 105 |
|             | Zapisywanie stylu ramki                                     | 108 |
| Rozdział 6. | Zaawansowana obsługa dokumentu                              | 109 |
|             | Obrazy w dokumencie tekstowym                               |     |
|             | Wstawianie obrazu                                           | 109 |
|             | Zakotwiczanie obrazu w dokumencie                           | 113 |
|             | Obraz jako tło strony                                       | 114 |
|             | Mapa obrazkowa                                              | 115 |
|             | Dodawanie do obrazu podpisu                                 | 117 |
|             | Galeria                                                     | 118 |
|             | Elementy graficzne w dokumencie                             | 119 |
|             | Tabele                                                      | 121 |
|             | Wstawianie tabeli                                           | 121 |
|             | Zaznaczanie tabeli i jej elementów                          | 122 |
|             | Dostosowywanie rozmiarów elementów tabeli                   | 123 |
|             | Dodawanie kolumn i wierszy w tabeli                         | 126 |
|             | Modyfikacja formatowania tabeli                             | 127 |
|             | Formatowanie tekstu w tabeli z poziomu okna Format tabeli   | 128 |
|             | Sumowanie kolumny                                           | 130 |
|             | Scalanie i dzielenie komórek tabeli                         | 130 |
|             | Autoformatowanie tabeli                                     | 132 |
|             | Listy wypunktowane i numerowane                             |     |
|             | Wstawianie list wypunktowanych i numerowanych               | 133 |
|             | Formatowanie listy                                          | 134 |
|             | Konspekt                                                    | 135 |
|             | Nagłówki i stopki                                           | 136 |
|             | Wstawianie nagłówka                                         | 136 |
|             | Wstawianie stopki                                           | 137 |
|             | AutoPilot i korespondencja seryjna                          | 138 |
|             | Przygotowywanie własnej książki adresowej                   |     |
|             | dla potrzeb korespondencji seryjnej                         | 144 |
|             |                                                             |     |

| Rozdział 7. | Drukowanie dokumentu                                        | 147 |
|-------------|-------------------------------------------------------------|-----|
|             | Sprawdzenie poprawności ortograficznej dokumentu tekstowego | 147 |
|             | Podgląd wydruku                                             | 148 |
|             | Podgląd kilku stron                                         | 149 |
|             | Układ strony                                                | 150 |
|             | Drukowanie                                                  | 151 |
| Część III   | Calc                                                        | 153 |
| Rozdział 8. | Informacje ogólne                                           | 155 |
|             | Uruchamianie programu Calc                                  | 155 |
|             | Narzędzia programu Calc                                     | 158 |
|             | Menu Widok                                                  | 159 |
|             | Definiowanie ustawień obliczeń dla arkusza kalkulacyjnego   | 160 |
|             | Poruszanie się po arkuszu                                   |     |
|             | Zaznaczanie komórek w arkuszu                               |     |
|             | Obsługa danych i arkuszy                                    | 164 |
|             | Wprowadzanie danych                                         | 164 |
|             | Modyfikacja zawartości komórek                              |     |
|             | Usuwanie danych                                             | 167 |
|             | Zakres wpisów                                               | 167 |
|             | Kopiowanie zawartości komórek                               |     |
|             | Wycinanie                                                   |     |
|             | Wklejanie                                                   |     |
|             | Transponowanie danych                                       | 170 |
|             | Wstawianie zawartości Schowka z przeniesieniem komórek      | 170 |
|             | Wstawianie komórek, wierszy i kolumn                        | 171 |
|             | Zapisywanie arkusza kalkulacyjnego                          | 172 |
|             | Otwieranie istniejącego dokumentu                           | 172 |
|             | Wstawianie arkuszy                                          | 173 |
|             | Zmiana nazwy arkusza                                        | 173 |
|             | Jednoczesne korzystanie z kilku arkuszy                     | 174 |
|             | Zamykanie dokumentu                                         | 174 |
| Rozdział 9. | Obliczenia                                                  | 175 |
|             | Formatowanie danych                                         | 175 |
|             | Wyświetlanie liczb                                          | 175 |
|             | Format procentowy                                           | 177 |
|             | Format walutowy                                             | 177 |
|             | Format daty                                                 | 177 |

|                   | Adresowanie komórek                                     | 179 |
|-------------------|---------------------------------------------------------|-----|
|                   | Adresowanie względne                                    | 179 |
|                   | Adresowanie bezwzględne                                 | 179 |
|                   | Nazywanie komórek                                       | 179 |
|                   | Mieszane adresowanie                                    | 180 |
|                   | Proste obliczenia                                       |     |
|                   | Sumowanie                                               | 181 |
|                   | Zakresy sumowania i sumy pośrednie                      |     |
|                   | Sumowanie komórek z różnych arkuszy                     | 184 |
|                   | Proste formuły                                          |     |
|                   | AutoPilot funkcji                                       |     |
|                   | Wykorzystanie odwołań względnych i bezwzględnych        |     |
|                   | w złożonych formułach                                   |     |
|                   | Operatory Calc                                          |     |
| Rozdział 10       | Wykresy                                                 | 191 |
|                   | Wstawianie wykresu                                      | 191 |
|                   | Modyfikowanie wykresu                                   | 193 |
|                   | Modyfikowanie zakresu danych prezentowanego na wykresie | 196 |
|                   | Formatowanie serii danych                               | 197 |
|                   | Zmiana typu wykresu                                     | 100 |
|                   | Formatowanie wykresów trójwymiarowych                   | 200 |
| <b>B</b>   .   11 |                                                         |     |
| Rozdział II.      | Bazy danych w arkuszu kalkulacyjnym                     | 203 |
|                   | Baza danych — podstawowe informacje                     |     |
|                   | Sortowanie danych                                       |     |
|                   | Filtrowanie danych                                      |     |
|                   | Pilot danych — tabele przestawne                        |     |
|                   | Zastosowanie w księgowości                              |     |
|                   | Analiza czasu pracy                                     |     |
| Rozdział 12.      | Drukowanie arkusza kalkulacyjnego                       | 211 |
|                   | Widok podziału na strony                                |     |
|                   | Podgląd wydruku                                         |     |
|                   | Ustawienia strony                                       |     |
|                   | Drukowanie                                              |     |
|                   | Drukowanie skoroszytu                                   | 214 |
|                   | Definiowanie zakresu wydruku                            | 214 |
|                   | Drukowanie arkuszy                                      | 215 |
|                   |                                                         |     |

| Część IV     | Impress                                            | 217 |
|--------------|----------------------------------------------------|-----|
| Rozdział 13. | Impress                                            | 219 |
|              | Uruchamianie modułu Impress                        |     |
|              | Przygotowywanie prezentacji                        |     |
|              | Widoki i tryby pracy dostępne w oknie Impress      |     |
|              | Wypełnianie slajdów zawartością                    |     |
|              | Zmiany na slajdach                                 |     |
|              | Zmiana układu slajdu                               | 227 |
|              | Zmiana nazwy slajdu                                | 227 |
|              | Zmiany w zawartości                                |     |
|              | Usuwanie slajdu                                    |     |
|              | Zmiany kolejności slajdów                          |     |
|              | Efekty stowarzyszone z obiektami                   |     |
|              | Animacje w prezentacji                             |     |
|              | Definiowanie tła slajdów                           |     |
|              | Pokaz slajdów                                      |     |
|              | Prezentacja z pomiarem czasu                       |     |
|              | Drukowanie prezentacji                             |     |
| Część V      | Draw                                               | 237 |
| Rozdział 14. | Draw                                               | 239 |
|              | Uruchamianie modułu Draw                           |     |
|              | Paski narzędzi                                     |     |
|              | Wstawianie rysunku                                 |     |
|              | Edycja rysunku                                     |     |
|              | Zapisywanie dokumentu programu Draw                |     |
|              | Tworzenie grafiki wektorowej i obiektów            |     |
|              | Edycja kolorów                                     |     |
| 1            | Wzory, wypełnienia graficzne i gradienty kolorów   |     |
|              | Linie i strzałki                                   |     |
|              | Obiekty trójwymiarowe                              |     |
|              | Konwersja obiektu 2D do obiektu 3D                 |     |
|              | Morfing                                            |     |
|              | Rozmieszczanie, grupowanie i wyrównywanie obiektów |     |
|              | Praca z tekstem                                    |     |
|              | Zamiana znaków tekstowych na krzywe                | 257 |
|              | Warstwy                                            |     |
|              | Modyfikacja krzywej                                |     |

| Dodatki   |                                                           | 263 |
|-----------|-----------------------------------------------------------|-----|
| Dodatek A | Niektóre skróty klawiaturowe w programie OpenOfficePL 3.0 | 265 |
| Dodatek B | Math                                                      | 269 |
|           | Wstawianie formuł w dokumencie tekstowym                  | 270 |
|           | Podstawowe polecenia programu Math                        | 272 |
|           | Stosowanie nawiasów                                       | 273 |
|           | Korzystanie z okna Wybór                                  | 274 |
|           | Symbole                                                   | 275 |
|           | Wzory chemiczne                                           | 275 |
|           | Wzory matematyczne w dokumencie                           | 276 |
|           | Skorowidz                                                 | 277 |

# Formatowanie dokumentu tekstowego

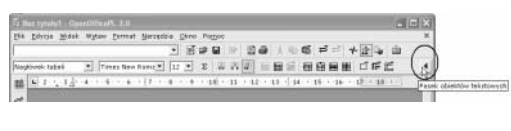

| E Be         | ez tytułu | 1 - Opc       | nOffice   | ગ. ૩.૦    |                   |              |      |      |            |      |     |              |      |     |     |   |
|--------------|-----------|---------------|-----------|-----------|-------------------|--------------|------|------|------------|------|-----|--------------|------|-----|-----|---|
| <u>P</u> lik | Edycja    | <u>W</u> idok | Wstaw     | Eormat    | <u>N</u> arzędzia | <u>O</u> kno | Pom  | ic   |            |      |     |              |      |     |     | × |
|              |           |               |           |           |                   | ľ            | ¢ .  |      | 8 é        | 5 %  | •   | ಷ ವೇ         | *    | 20  | ŵ   |   |
| Nagł         | ówek tab  | eli           | ·Q        | Times N   | lew Roma 🔻        | 12           | • 0  | K    | <u>P</u> = | *    | = = | <b>油 油</b> ( | ÷ (e | A Ø | E   | 1 |
| 鬙            | L 2··;    | 3 🖉           | 4 · · · 5 | • • • 6 • | 7 · · · 8         | 9            | • 10 | • 11 | • 12       | • 13 | 14  | 15 16        | 17   | 18  | 1.5 | - |

**Rysunek 5.1.** Jeśli umieścisz kursor w tabeli, na pasku obiektów pojawią się obiekty tabeli – kliknij przycisk oznaczony niebieską strzałką umieszczony z prawej strony paska, aby pojawiły się obiekty tekstowe

W edytorze OpenOfficePL Writer nie zabraknie Ci opcji formatowania. Jest ich tak wiele, że w żaden sposób nie będziemy w stanie wypróbować wszystkich z nich. Czeka Cię więc wiele samodzielnej pracy. Nie martw się jednak — zasady formatowania są podobne jak w edytorze Word.

## Formatowanie znaku

Formatowanie znaku obejmuje:

- określenie takich atrybutów, jak: pogrubienie, kursywa, podkreślenie, przekreślenie, pozycja znaku, itp.;
- ustawienie odstępów między znakami;
- wybranie kroju czcionki (np. Courier New, Arial, itp.);
- zdefiniowanie rozmiaru czcionki.

### Pogrubienie, kursywa i podkreślenie

Formatowanie znaków jest wyjątkowo proste przy użyciu paska obiektów. Za jego pomocą możesz zmieniać czcionkę i jej wielkość, a także opcje pogrubienia, kursywy i podkreślenia.

Jeżeli kursor został umieszczony w tabeli, pasek obiektów ulegnie zmianie. Aby przywrócić ikony formatowania tekstu na pasku obiektów, kliknij przycisk oznaczony niebieską strzałką, a umieszczony na prawym końcu paska (rysunek 5.1).

#### Aby zastosować do tekstu podstawowe atrybuty, takie jak pogrubienie, kursywa i podkreślenie:

- Zaznacz tekst, do którego będziesz stosował atrybuty znaku. Jeśli chcesz zmienić format tylko jednego wyrazu, wystarczy umieścić w nim kursor.
- **2.** Kliknij na *pasku obiektów* przycisk odpowiedniej opcji formatowania (patrz rysunek 5.2). Format znaku zostanie zastosowany.
- ✓ Pogrubienie, kursywę i podkreślenie można uaktywnić, korzystając z menu kontekstowego. Jeśli zamierzasz wpisać tekst o danym formacie, kliknij prawym przyciskiem myszy i wybierz w menu podrzędnym Styl odpowiedni format (rysunek 5.3). Format ten będzie stosowany do wprowadzanego tekstu. Jeśli zechcesz go wyłączyć, kliknij na pasku funkcji odpowiadający formatowi przycisk.
- ✓ Formatowanie możesz też włączać i wyłączać korzystając ze znanych skrótów: Ctrl+B (pogrubienie), Ctrl+I (kursywa) i Ctrl+U (podkreślenie).
- Aby usunąć pogrubienie, kursywę lub podkreślenie, zaznacz tekst, do którego zastosowano dany format i naciśnij na pasku obiektów odpowiedni przycisk formatowania znaku.

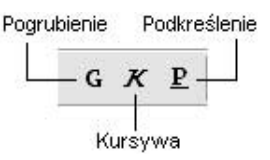

**Rysunek 5.2.** Na pasku obiektów znajdziesz przyciski formatowania znaku — możesz za pomocą nich zastosować pogrubienie, kursywę i podkreślenie

|     | <u>D</u> omyślnie                                         |        |                      |                                                           |                              |
|-----|-----------------------------------------------------------|--------|----------------------|-----------------------------------------------------------|------------------------------|
| Α   | <u>C</u> zcionka                                          |        |                      |                                                           |                              |
| Att | Roz <u>m</u> iar                                          | ×.,    |                      |                                                           |                              |
|     | St <u>v</u> l                                             | •      | G                    | <u>P</u> ogrubienie                                       | Ctrl+E                       |
|     | <u>W</u> yrównanie                                        |        | K                    | <u>K</u> ursywa <sup>®</sup>                              | Ctrl+1                       |
|     | Interlinia                                                |        | P                    | Podkreślenie                                              | Ctrl+U                       |
|     | Z <u>n</u> ak<br>Akapit<br>Strong                         |        | 于丁派                  | Pr <u>z</u> ekreślenie<br><u>C</u> ień<br>Kon <u>t</u> ur |                              |
| E   | guona<br>Numeracja/wypunktowanie<br>Wielkie i małe litery |        | А <sup>н</sup><br>Ат | <u>I</u> ndeks górny<br>Indeks <u>d</u> olny              | Ctrl+Shift+F<br>Ctrl+Shift+B |
|     | <u>E</u> dytuj styl akapitu                               |        |                      |                                                           |                              |
| Ж   | Wytnij                                                    | Ctrl+X |                      |                                                           |                              |
| 6   | <u>K</u> opiuj                                            | Ctrl+C |                      |                                                           |                              |
| œ   | Wklej                                                     | Ctrl+V |                      |                                                           |                              |

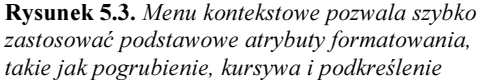

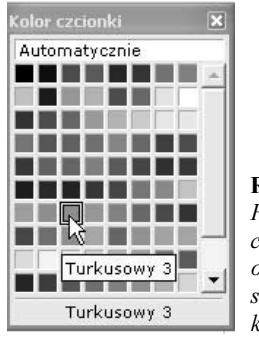

Rysunek 5.4. Przycisk Kolor czcionki na pasku obiektów pozwala szybko zmienić kolor tekstu

| do teksi | 'U ZASTO <mark>SOWAN</mark> | Y ZOS <b>TANIE</b> KOLOR Z KONEW | KI   |
|----------|-----------------------------|----------------------------------|------|
|          | (è                          |                                  |      |
|          |                             |                                  |      |
| DO TEKSI | TU ZASTOSOWAN               | VY ZOSTANIE KOLOR Z KONI         | ewki |
|          |                             | (à                               |      |

**Rysunek 5.5.** Korzystając z "konewki" możesz zmienić kolor tekstu bez wcześniejszego zaznaczania go

#### Szybka zmiana koloru czcionki i tła

Na pasku obiektów znajdują się dwa narzędzia formatowania tekstu, *Kolor czcionki* i *Tło akapitu*. Kolory możesz wybierać spośród tych znajdujących się na palecie systemowej i tych, które sam zdefiniujesz.

#### Aby zmienić kolor czcionki:

- 1. Zaznacz znak lub ciąg znaków.
- **2.** Naciśnij i przytrzymaj przycisk *Kolor czcionki*. Przycisk ten znajdziesz na pasku obiektów.
- **3.** Wyświetlona zostanie paleta *Kolor czcionki*, z której możesz wybrać kolor, który chcesz zastosować do zaznaczonego tekstu (rysunek 5.4).
- ✓ Jeśli przycisk Kolor czcionki zostanie tylko kliknięty (a więc nie zostanie przytrzymany), do zaznaczonego tekstu zostanie zastosowany kolor, który wybrałeś poprzednio.

Można zmienić kolor tekstu nie zaznaczając go wcześniej. Służy do tego narzędzie o postaci "konewki". Ta opcja jest często stosowana do wyróżniania fragmentów tekstu i stanowi elektroniczny odpowiednik kolorowych markerów, którymi posługujemy się, by zaznaczyć tekst na papierze.

#### Aby zmienić kolor tekstu korzystając z "konewki":

- **1.** Przytrzymaj wciśnięty przycisk *Kolor czcionki* i wybierz żądany kolor z palety.
- 2. Kursor myszy przyjmie postać "konewki" 🚱.
- **3.** Przeciągnij myszą tekst, którego kolor chcesz zmienić (rysunek 5.5). Do tekstu zostanie zastosowany wybrany kolor.
- **4.** Aby wyłączyć tryb zmiany koloru tekstu, kliknij w obrębie dokumentu lub kliknij przycisk *Kolor czcionki*.

#### Aby zmienić tło znaku:

- Zaznacz znak lub ciąg znaków, dla których chcesz zdefiniować inne tło.
- **2.** Naciśnij i przytrzymaj przycisk *Wyróżnienie*. Przycisk ten znajdziesz na pasku obiektów.
- **3.** Wyświetlona zostanie paleta *Wyróżnienie*, z której możesz wybrać kolor, który chcesz zastosować do zaznaczonego tekstu (rysunek 5.6).
- ✓ Jeśli tylko klikniesz przycisk *Wyróżnienie*, do zaznaczonego tekstu zostanie zastosowany kolor, który wybrałeś poprzednio.

#### Pionowa pozycja znaku

Odstępy pionowe są mierzone względem linii bazowej, tzn. linii, na której ułożone są znaki. Innymi słowy, chodzi tu po prostu o indeksy górne i dolne.

Możesz korzystać z domyślnie skonfigurowanych indeksów dolnych i górnych — odpowiednie polecenia formatowania znajdziesz w menu głównym i kontekstowym.

Jeśli jednak chcesz zmienić ustawienia formatowania pionowej pozycji znaku, potrzebne Ci będzie okno dialogowe *Znak*. Okno *Znak* to centrum formatowania dla znaku. Znajdziesz tu mnóstwo ustawień, z którymi powinieneś poeksperymentować.

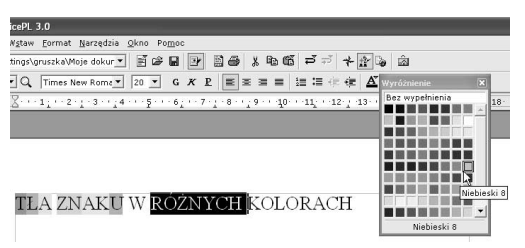

**Rysunek 5.6.** *Przycisk Wyróżnienie na pasku* obiektów pozwala szybko zmienić kolor tła tekstu

| ○ Indeks górny ○ Normalna ○ Indeks dolny | <u>P</u> odnieś/obn<br><u>W</u> zgl. rozm. | iž o \$5%<br>czcionki 58% | Automatycznie        |  |
|------------------------------------------|--------------------------------------------|---------------------------|----------------------|--|
| Dbrót/skalowanie (<br>© 0 st. (          | <u>9</u> 0 st.                             | C <u>2</u> 70 st.         | 🖵 Dopasuj do wiersza |  |
| Sk <u>a</u> luj szerokość<br>Odstęp      | 100                                        | % 🗄                       |                      |  |
| Domyślnie                                | <u> </u>                                   | 0,0pt 😤                   | ∏ <u>K</u> erning    |  |
|                                          |                                            |                           |                      |  |

**Rysunek 5.7.** Na zakładce Pozycja usuń znacznik z pola Automatycznie i określ podniesienie (lub obniżenie) indeksu w polu Podnieś/obniż o, a w polu Wzgl. rozm. czcionki zdefiniuj wielkość ideksu względem tekstu podstawowego

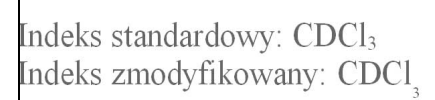

**Rysunek 5.8.** Oto porównanie efektów standardowych ustawień formatowania i efektów ustawień własnych na przykładzie indeksu dolnego

#### Aby sformatować znak jako indeks górny lub dolny:

- Zaznacz tekst, który ma zostać sformatowany jako indeks górny lub dolny (jeśli chcesz zdefiniować ustawienia formatowania dla nowo wprowadzanego tekstu, nie musisz nic zaznaczać — wystarczy wprowadzić ustawienia zgodnie z przedstawionym poniżej przepisem).
- **2.** Kliknij prawym przyciskiem myszy i wybierz z menu kontekstowego pozycję *Znak* lub wybierz pozycję *Znak* w menu *Format*.
- **3.** W oknie dialogowym *Znak*, które się pojawi, wybierz zakładkę *Pozycja* i w sekcji *Pozycja* kliknij opcję *Indeks górny* (lub *Indeks górny*).
- **4.** Jeśli nie zadawala Cię standardowe podniesienie lub opuszczenie znaku i względny rozmiar znaku, usuń znacznik z pola *Automatycznie* i w polach *Podnieś/obniż o* i *Wzgl. rozm. czcionki* wpisz własne parametry. W oknie podglądu zobaczysz efekty wprowadzanych ustawień (rysunek 5.7).
- **5.** Kliknij przycisk *OK*. Efekt zastosowania formatowania prezentuje rysunek 5.8.

#### Aby skorzystać z domyślnie zdefiniowanych indeksów górnych i dolnych:

- 1. Zaznacz tekst, który chcesz przekształcić w indeks górny lub dolny.
- 2. Kliknij prawym przyciskiem myszy i wybierz z menu kontekstowego pozycję *Styl*, a następnie wybierz w menu podrzędnym pozycję *Indeks górny* (lub *Indeks Dolny*) (patrz rysunek 5.9). Odpowiadają im skróty klawiaturowe *Ctrl+Shift+P* i *Ctrl+Shift+B* — zapamiętaj te skróty, bowiem to one umożliwiajają najszybsze sformatowanie tekstu jako indeksu.
- ✓ Indeksy górne i dolne są często stosowane. Nie wszyscy jednak lubią korzystać ze skrótów klawiaturowych, a korzystanie z menu kontekstowego nie jest w tym przypadku zbyt wygodne. Co pozostaje? Dodać przyciski wstawiania indeksów dolnych i górnych do paska obiektów. Jak pamiętasz z rozdziału 3., wystarczy w tym celu kliknąć pasek obiektów prawym przyciskiem myszy i wybrać w menu kontekstowym pozycję *Widoczne przyciski*, a następnie pozycję *Indeks górny* lub *Indeks dolny* (rysunek 5.10). Jeśli chcesz, możesz dodać do paska obiektów także przycisk *Atrybuty czcionki*, otwierający okno dialogowe *Znak*.

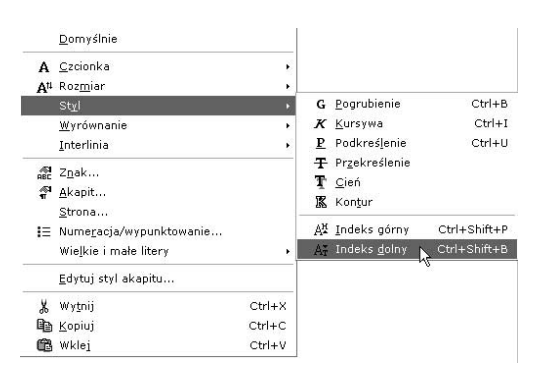

**Rysunek 5.9.** Indeksy górne i dolne można definiować korzystając z menu kontekstowego lub skrótów klawiaturowych

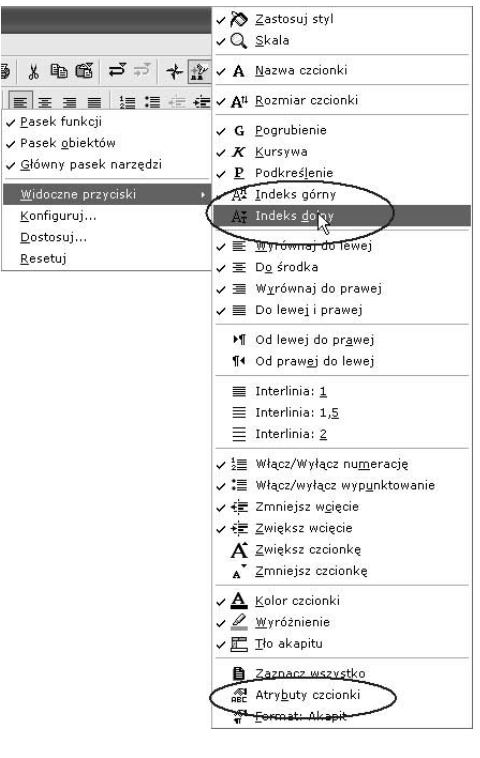

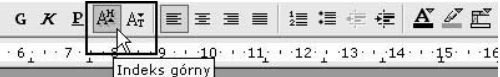

**Rysunek 5.10.** Można włączyć wyświetlanie przycisków Indeks górny i Indeks dolny na pasku obiektów. W tym samym menu znajdziesz także pozycję Atrybuty czcionki — to przycisk otwierający okno Znak

#### ODSTĘPY MIĘDZY ZNAKAMI DOMYŚLNE ODSTĘPY MIĘDZY ZNAKAMI ROZSZERZONE

| Pozycja<br>🦳 Indeks górny                                                                                                    |                  |               | 1%     | Auto            | matycznie  |       |
|----------------------------------------------------------------------------------------------------|------------------|---------------|--------|-----------------|------------|-------|
| Mormalna     Mormalna     Mormalna |                  |               | 100%   | 3               |            |       |
| C Indeks <u>d</u> olny                                                                                                    |                  |               |        |                 |            |       |
| Obrót/skalowanie                                                                                                    | ' <u>9</u> 0 st. | C <u>2</u> 70 | st.    | 🗖 Dopasuj       | do wiersza |       |
| Sk <u>a</u> luj szerokość                                                                                                    | 10               | 0% ÷          |        |                 |            |       |
| Odstęp                                                                                                    |                  |               |        |                 |            |       |
| Rozszerzone                                                                                                    | • <u>•</u>       | 4,0pt         | Ξr     | <u>K</u> erning |            |       |
| ODOTI                                                                                                    |                  | 6 T T T       | 2 7 17 | 77 NT 4         | TZ A 3     | ст    |
| _ODSII                                                                                                    | ξΡΥ Ν            | ΛIĘI          | JΖY    | ZNA             | KAN        | /1 I_ |
|                                                                                                    |                  |               |        |                 |            |       |

#### **Rysunek 5.11.** W sekcji Odstęp okna Znak zdefiniujesz odstępy poziome między znakami i włączysz kerning

odstępy mędzy znakami domyślne odstępy między znakami rozszerzone odsiępymędzyznakamiśleśniche Kerning wyłączony: WAVA Kerning włączony: WAVA

**Rysunek 5.12.** Efekty ustawień wprowadzonych w sekcji Odstęp okna Znak

#### Poziome rozmieszczenie znaków

Poziome rozmieszczenie znaków, ich zbliżanie i oddalanie, kontroluje opcja *Odstępy* dostępna w oknie dialogowym *Znak*. Do dyspozycji masz trzy możliwości: *Domyślnie*, *Szerokie* i *Wąskie*. Możesz też określić stopień rozsunięcia lub zagęszczenia znaków oraz włączyć *kerning*.

 Kerning polega na zmniejszeniu odstępów między pewnymi parami znaków, np. WA lub VA, które optycznie wydają się być za bardzo od siebie oddalone.

#### Aby zmienić odstępy między znakami lub włączyć kerning (nie jest domyślnie włączony):

- Zaznacz tekst, który ma zostać sformatowany (jeśli chcesz zdefiniować ustawienia formatowania dla nowo wprowadzanego tekstu, nie musisz nic zaznaczać — wystarczy wprowadzić ustawienia zgodnie z przedstawionym poniżej przepisem).
- 2. Kliknij prawym przyciskiem myszy i wybierz z menu kontekstowego pozycję *Znak*, a w oknie dialogowym *Znak* kliknij zakładkę *Pozycja*. Aby ułatwić sobie otwieranie okna *Znak*, możesz dodać do paska obiektów przycisk *Atrybuty czcionki* (przeczytaj uwagę do poprzedniego punktu).
- **3.** Z listy *Odstęp* wybierz sposób rozsuwania znaków i określ w polu obok jego parametry (rysunek 5.11).
- **4.** Zaznacz pole wyboru *Kerning*, jeśli chcesz włączyć tę opcję.
- **5.** Sprawdzaj efekty ustawień w oknie podglądu. Jeśli jesteś zadowolony, naciśnij *OK*. Wpływ ustawień na wygląd tekstu możesz zobaczyć na rysunku 5.12.
- ✓ Aby na zakładce *Pozycja* okna dialogowego *Znak* przywrócić ustawienia domyślne, kliknij przycisk *Resetuj*, który znajdziesz u dołu okna.